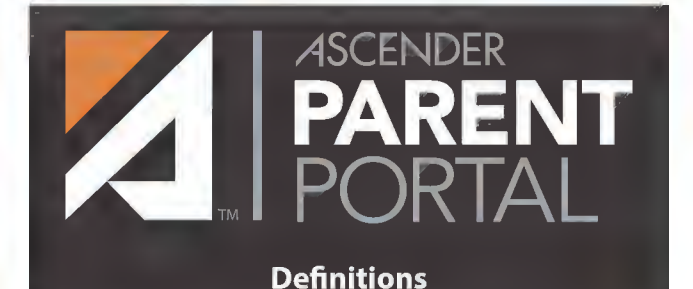

## **New Student Enrollment:**

Enrollment of students new to the district.

**Registration:** Annual registration of returning students.

## **Student Data Maintenance:**

Ongoing maintenance of student information.

# Notes:

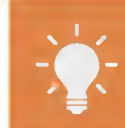

Your student's schedule, current average for each class, today's attendance and important messages from the district, campus, and teachers

#### ATTENDANCE

Your student's detailed attendance, as well as a calendar view and totals

#### GRADES

Your student's semester, cycle, and assignment grades

DISCIPLINE

Your student's discipline incidents

#### IMMUNIZATIONS

Your student's immunization records

#### ALERTS

You can view alert messages and set up customized alerts

#### LINKS

Links to other helpful websites provided by the district

#### **PUBLIC DOCUMENTS**

Access calendars, handbooks, forms, and other important information

Please note, some content may not be available in your district. For more information, please contact your student's campus.

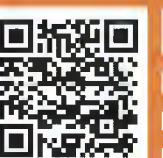

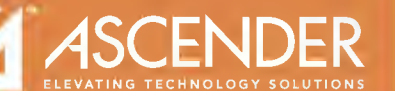

For more information see help.ascendertx.com/parentportal

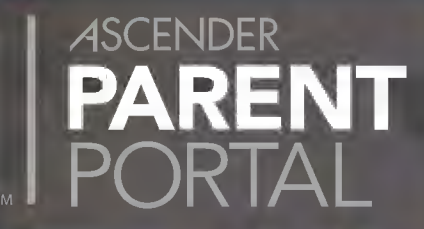

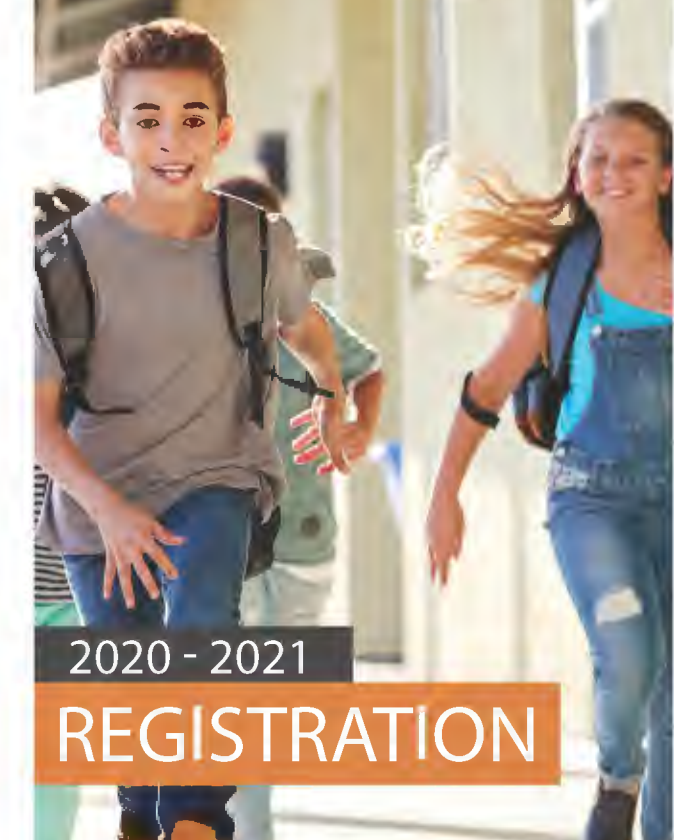

REGIONES PRODUCTS SERVICES BOLUTIONS esc3.net

#### CREATE AN ASCENDER PARENTPORTAL ACCOUNT:

- 1. From Login page, click Create Account.
  - Create user name and password.
  - Enter email address and mobile number.
  - Set up a security question.
- 2. Log on.
- 3. Verify email address.

# NEW STUDENT/SIBLING:

#### ENROLL NEW STUDENT:

- 1. From the My Account page, click **Enroll a New Student.**
- 2. Complete New Student Enrollment.
  - Enter full name.
  - Obtain and enter Enrollment Key.
  - Enter address and contact information.
  - Enter student information.
  - Upload required documents.
  - Complete enrollment forms.
- 3. If necessary, click Save and Continue Later.
- Once complete, click Enroll Student to submit to district.
- 5. Print the confirmation for your records.

See Online Help for further assistance.

# ADD EXISTING STUDENT TO YOUR ACCOUNT:

- Obtain a ParentPortal ID from the student's campus.
- 2. From the My Account page, click Link an Enrolled Student.
- Enter the student's birth date and ParentPortal ID.

#### 4. Click Add.

# DURING THE REGISTRATION WINDOW:

Complete Registration for the upcoming school year.

- 1. From the Summary page, click **Registration**.
- 2. Click Start Registration.
- 3. Complete all forms. There are several types of forms:
  - View only: Click Next Form to confirm that you viewed the form.
  - Download: Click Download Attached Document.
  - **Review and update**: Add or change data as needed.
  - Contacts: Click Add User to add a new contact.
- 4. Click **Next Form** until you have reviewed and updated all forms.
- 5. Once finished, click **Finish and Submit to District**.
- 6. Print the confirmation for your records.

# OUTSIDE THE REGISTRATION WINDOW:

Complete student data updates for the current school year if needed.

- 1. From the My Account page, click **Maintain Student Data**.
- 2. In the left-side navigation bar, click **Existing** Year Student Maintenance to expand and view the forms that can be updated.
- 3. Click the form name, and the form opens on the right.
- 4. Type over existing text with new information.
- 5. For each form you update, click **Submit Data** with Electronic Signature.
- 6. Click **Next Form** to continue to the next form.

### WHAT HAPPENS NEXT?

All data changes submitted via ParentPortal must be reviewed by an administrator before the student's record is updated.

If a submitted change is rejected, you will be notified by email. The email message should inform you why a particular change was rejected and what to do. Contact the student's campus for more information.

# EXISTING STUDENT